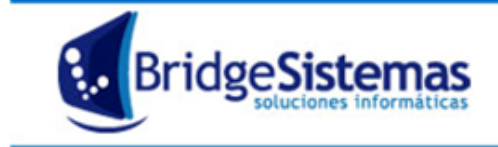

## **REGISTRACIÓN DE GASTOS BANCARIOS**

Tenemos distintos tipos de gastos bancarios que el banco debita automáticamente, entonces tenemos que ver como registrarlos en nuestra contabilidad.

Los gastos pueden ser:

- Impuestos
- Servicios del banco

Para la registración previamente necesitamos:

- Que este creada la cuenta contable: "Débitos bancarios a imputar" (contabilidad: archivos: cuenta contable)

- Que este creada la forma de pago "Débitos bancarios a imputar" con la cuenta contable anterior asociada a la misma. (Fondos: formas de pago)

 Los gastos se registraran en el sistema periódicamente (semanal, quincenal, mensual, etc.) para mantener el saldo de la cuenta actualizado, utilizando contablemente la cuenta "Débitos bancarios a imputar". Para ello vamos a ir registrando todos estos gastos durante dicho período, ingresando al módulo FONDOS > Débitos/Créditos bancarios. La operación consiste en sumar todos los ítems de gastos (si necesidad de discriminarlos) incluyendo impuestos, comisiones, etc.

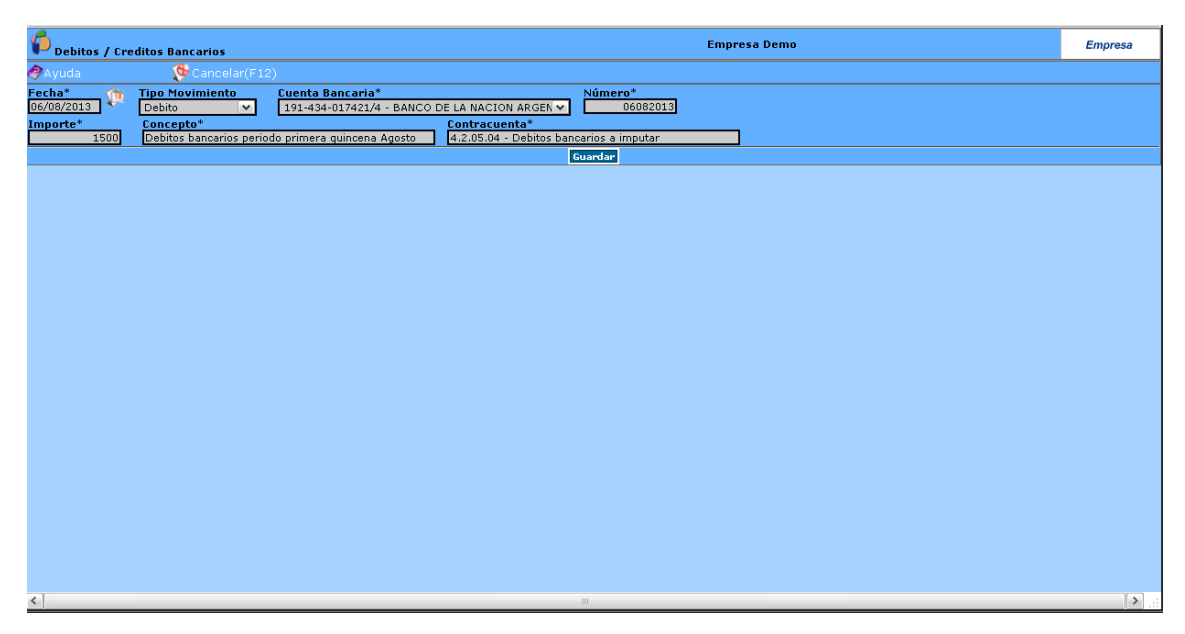

Vamos a completar los campos suponiendo que tuvimos en la 1er quincena de Agosto gastos por un importe total de \$1500. El tipo de movimiento es un Débito, seleccionamos la cuenta

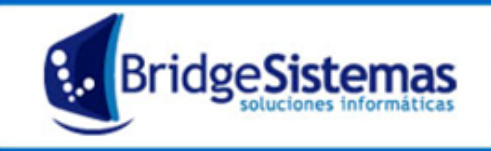

bancaria correspondiente, en el Concepto ingresamos por qué realizamos esta acción y como contra cuenta utilizaremos "Débitos bancarios a imputar". Luego presionamos **guardar**, con ello se finaliza la registración. La operación se repetirá durante el transcurso del mes con la periodicidad necesaria para mantener el saldo de la cuenta bancaria actualizada.

 A fin de mes registraremos la imputación completa de los gastos bancarios. Para ello creamos un Pago Proveedores Egresos Varios desde el mismo módulo de Fondos.

| Pago Proveedores Egresos Varios                       | Empresa Demo              | Empresa |
|-------------------------------------------------------|---------------------------|---------|
| 🔗 Ayuda 🥵 Cancelar(F12)                               |                           |         |
| Datos Generales                                       |                           |         |
| Talonario<br>EGRESOS VARIOS X   0001 (00000001 - 95 🗸 | Numero Fecha 30/08/2013 m |         |
| Referencia<br>Debitos bancarios 1ra guincena Agosto   | Responsable               |         |
| Continuar                                             |                           |         |
|                                                       |                           |         |
|                                                       |                           |         |
|                                                       |                           |         |
|                                                       |                           |         |
|                                                       |                           |         |
|                                                       |                           |         |
|                                                       |                           |         |
|                                                       |                           |         |
|                                                       |                           |         |
|                                                       |                           |         |
|                                                       |                           |         |
|                                                       |                           |         |
|                                                       |                           |         |
|                                                       |                           |         |
|                                                       |                           |         |

Ahora vamos a discriminar los gastos que tienen IVA de los que no tienen IVA.

a) Para los que tienen IVA vamos a generar una Factura, desde la misma pantalla de egresos varios aparecerá la opción de "nueva factura".

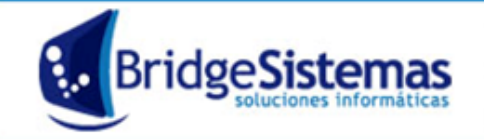

| Pacturación                               |                                  |                             | Empresa Demo                                |                   | Empresa   |
|-------------------------------------------|----------------------------------|-----------------------------|---------------------------------------------|-------------------|-----------|
| 📲Nuevo (F7) 🛛 🛟 Asociados                 |                                  | 🐠 Cerrar(F12)               |                                             |                   |           |
| Datos Generales Cuotas                    | Registrar Pagos (F8)             | Archivos                    |                                             |                   |           |
| Proveedor<br>(00050) -Banco Nacion        | FACTURA COMPRA A                 | nto Venta Numero 1 30082013 | Fecha Registro<br>30/08/2013 🎲 30/08/2013 👔 | 3                 |           |
| Referencia<br>Gastos bancarios            | Responsable<br>Spinelli Gabriel  | Sucursal<br>Casa Central L  | A PLATA                                     |                   |           |
| Domicilio                                 | Condicion de Pago* Pla           | zo Pago* Vencimiento        | Estado                                      |                   |           |
| CAI                                       | Orden de Compra                  | Posee Observ                | vacion                                      |                   |           |
| Observaciones                             |                                  |                             |                                             |                   |           |
| Items                                     |                                  |                             |                                             |                   |           |
| 💱 Nuevo (F9)                              |                                  |                             |                                             |                   |           |
| Cta. Contable                             | Centro de Costo                  | Monto Tasa                  |                                             | Tot. Tasa Tot. It | tem 🔡     |
| 4.2.05.01 - COMISIONES BANCARIAS          |                                  | 500.0(%21.                  | 0 ) ALICUOTA DEL 21%                        | 105.0 5           | ioo.o 🦻 🗌 |
| Percepcion Importe Perc1.5%               | Monto Perc. IIBB Monto Perc. IVA | Total N. Grav. Total        | IVA Total Exentos                           | Total<br>605      |           |
| Guardar (F2) 🗧 Guardar s/ Forma Pago (F6) |                                  |                             |                                             |                   |           |
|                                           |                                  |                             |                                             |                   |           |
|                                           |                                  |                             |                                             |                   |           |
|                                           |                                  |                             |                                             |                   |           |
|                                           |                                  |                             |                                             |                   |           |
|                                           |                                  |                             |                                             |                   |           |
| <                                         |                                  |                             |                                             |                   | >         |

Ahí colocaremos lo que se refiere a servicios bancarios. Al poner el monto neto, el sistema calculará el IVA automáticamente, que es parte del total que debitamos en el paso 1, por ejemplo \$500 lo que generará un IVA de \$105.

Luego presionar **guardar s/ forma de pago** y al **cerrar** volveremos a la pantalla de "**Egresos varios**" y aparecerá la factura automáticamente. (Ver gráfico más abajo).

b) Vamos a cargar los ítems que no generaron IVA. Veremos que en la misma pantalla de "Pagos proveedores egresos varios" aparece la opción: Ítems, haremos clic en el signo "mas" y comenzaremos la carga de los ítems discriminados por tipo, por ej. De los que se refiere a impuestos al cheque, a los IIBB, etc. Cargamos uno a uno indicando la descripción, seleccionando la cuenta contable correspondiente a cada concepto e ingresando el monto total, para grabar cada ítem presionar **Guardar**.

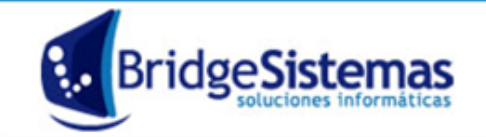

| 6                 |                               |                          |                         |               | Empresa Demo |             |           | Emproco  |
|-------------------|-------------------------------|--------------------------|-------------------------|---------------|--------------|-------------|-----------|----------|
| Pago Prove        | edores Egresos Varios         |                          |                         |               |              | - 19        |           | Empresa  |
| Nuevo(F7)         | <b>W</b> Imprimir             | WExportar(F8)            | <b>T</b> Asociado       | os 🛷Ayuda     | Seguimiento  | VFCerrar(F1 | 2)        |          |
|                   |                               |                          |                         | Buscar        |              |             | « « Reg.: | :1/0 » » |
| Datos Gene        | erales Registrar P            | agos                     |                         |               |              |             |           |          |
| Talonario         | S V I 0001 (00000001 - 99990  | Numero                   | Fecha<br>30/08/2013     | Estado        | 6            |             |           |          |
| Referencia        | 3 ×   0001 (0000001 - 33333   | Responsable              | 30/00/2013              |               | V#           |             |           |          |
| Debitos bancario  | os 1ra quincena Agosto        | Spinelli Gabriel         |                         | - V)          |              |             |           |          |
| Seleccionar Fac   | turas Seleccionar Fa          | cturas de Proveedor N    | ueva Factura 🛛 👌        |               |              |             |           |          |
|                   | Numero                        | Fecha                    | Tipo                    | Proveedor     | Total        | Restante    | A Pagar   | 8        |
| 0001-300820:      | 13 Cuota 1                    | 29/09/2013               | FAC (00050)             | -Banco Nacion | \$605,00     | \$605,00    | 6         | 05 🔗 🗆   |
| <u> </u>          |                               |                          |                         |               |              | TOTAL:      | \$605.00  |          |
| Items             | <u>(8</u> )                   |                          | _                       |               |              |             |           |          |
| Descrinción       | V Internet A MOD              |                          |                         |               |              |             |           |          |
| Cta Contable      | 4 2 04 14 - IMPLIESTOS II PR  |                          |                         |               |              |             |           |          |
| Centro Costo      | -Sin Centre de Certe dispon   | ible                     | (b)                     |               |              |             |           |          |
| Monto             | 295 DECOS AN                  | IDIE                     | Ŭ                       |               |              |             |           |          |
|                   | 595 PESUS ¥                   |                          |                         |               |              |             |           |          |
| Guardar           |                               |                          |                         |               |              |             |           |          |
|                   |                               |                          |                         |               |              |             |           |          |
|                   |                               |                          |                         |               |              |             |           |          |
|                   |                               |                          |                         |               |              |             |           |          |
|                   |                               |                          |                         |               |              |             |           |          |
|                   |                               |                          |                         |               |              |             |           |          |
|                   |                               |                          |                         |               |              |             |           |          |
| 192.168.1.33:1010 | 0/BSGestionTest/RecuperarPago | ProveedoresEgresosVario: | Action.do?refresh=true# |               |              |             |           | :        |

Observamos que el Pago al proveedor quedará de la siguiente manera:

| pago Proveedores Egresos Varios          |                                                                                                    |               |                   |          | Empre         | sa Demo     |          |                | Empresa     |
|------------------------------------------|----------------------------------------------------------------------------------------------------|---------------|-------------------|----------|---------------|-------------|----------|----------------|-------------|
| 🕵 Nuevo(F7) 🛛 🕵 Imprimir                 | Sector Sector | ٠             |                   | Ayud.    |               |             | 🕦 Cerrar |                |             |
|                                          |                                                                                                    |               |                   | Buscar   | r 🔤           |             |          | « « Reg.       | 1/1 » »     |
| Datos Generales Registra                 | r Pagos                                                                                                    |               |                   |          |               |             |          |                |             |
| Talonario                                | Numero                                                                                                    | Fecha         | /2012             | Estado   |               | <b>A</b>    |          |                |             |
| EGRESOS VARIOS A   0001 (00000001 - 9999 | 3 0001-0000001                                                                                                    | 30/00         | V2013             | INICIADO |               | ()<br>P     |          |                |             |
| Debitos bancarios 1ra quincena Agosto    | Spinelli Gabriel                                                                                                    |               | a l               |          |               |             |          |                |             |
| Seleccionar Facturas Seleccionar         | Facturas de Proveedor                                                                                                    | Nueva Factura | <u> </u>          |          |               |             |          |                |             |
| Numero                                   | Fecha                                                                                                    | Tipo          | Pro               | oveedor  |               | Total       | Restante | A Pagar        | 6           |
| 0001-30082013 Cuota 1                    | 29/09/2013                                                                                                    | FAC           | (00050) -Banco Na | tion     |               | \$605,00    | \$605,00 | ) 6            | 05 🦻 🗆      |
|                                          |                                                                                                    |               |                   |          |               |             | TOTAL:   | \$605.00       |             |
|                                          |                                                                                                    |               |                   |          |               |             |          |                |             |
| Items 👲                                  |                                                                                                    |               |                   |          |               |             |          |                |             |
| Cta. Contabl                             | e                                                                                                    | ÷             | Centro de Costo   | \$       |               | Descripción | \$       | Total Item 🛛 🗢 | 8           |
| 4.2.04.12 - IMPUESTO AL CHEQUE           |                                                                                                    |               |                   |          | Impuesto al d | heque       |          | 500.0          | 🦻 🗖         |
| 4.2.04.14 - IMPUESTOS II BB              |                                                                                                    |               |                   |          | Impuesto IIBB | 8           |          | 395.0          | <b>&gt;</b> |
|                                          |                                                                                                    |               |                   |          |               |             | TOTAL:   | \$895.0        |             |
| Guardar Comprobante                      |                                                                                                    |               |                   |          |               |             |          |                |             |
|                                          |                                                                                                    |               |                   |          |               |             |          |                |             |
|                                          |                                                                                                    |               |                   |          |               |             |          |                |             |
|                                          |                                                                                                    |               |                   |          |               |             |          |                |             |
|                                          |                                                                                                    |               |                   |          |               |             |          |                |             |
|                                          |                                                                                                    |               |                   |          |               |             |          |                |             |
|                                          |                                                                                                    |               |                   |          |               |             |          |                |             |
|                                          |                                                                                                    |               |                   |          |               |             |          |                |             |
| <                                        |                                                                                                    |               | Ш                 |          |               |             |          |                | )>).        |

Diferenciado lo que pagamos y generó IVA de lo que no, por el total de lo que fue debitado de la cuenta bancaria.

Ahora debemos registrar el pago, desde la solapa "Registrar pagos", poniendo como forma de pago "Débitos bancarios a imputar".

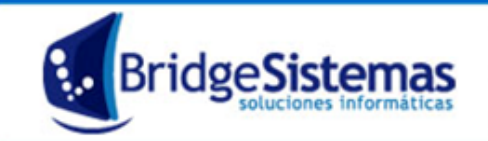

| Pago Proveedor                      | es Egresos ¥arios         |                                        |                       |                    | Empresa Demo |          | Empresa |
|-------------------------------------|---------------------------|----------------------------------------|-----------------------|--------------------|--------------|----------|---------|
| 😵Nuevo(F7)                          | 🕼 Imprimir                | (F8) (F8)                              | Asociados             | Ayuda              | Seguimiento  | (F12)    |         |
|                                     |                           |                                        |                       | Buscar             |              | « « Reg. | 1/1 » » |
| Datos Generale                      | s Registrar F             | Pagos                                  |                       |                    |              |          |         |
| Talonario<br>EGRESOS VARIOS X       | 0001 (00000001 - 99999    | Numero<br>0001-00000001                | Fecha<br>30/08/2013   | Estado<br>INICIADO | <b>9</b>     |          |         |
| Referencia<br>Debitos bancarios 1ra | quincena Agosto           | <b>Responsable</b><br>Spinelli Gabriel | \$                    |                    |              |          |         |
| Monto Total a Pagar                 | :1500.00 Monto Pe         | endiente : 1500.00                     |                       |                    |              |          |         |
| Forma de Pago 🛛 De                  | bitos bancarios a imputar | 💌 🏈 Monto 🛛 150                        | 0.00                  |                    |              |          |         |
|                                     |                           | Ĩ                                      |                       |                    |              |          |         |
| Guardar (F2) Cance                  | lar (F10)                 |                                        | No hay pages asociado | is a este compro   | bante.       |          |         |
| Guardar Comprobante                 |                           |                                        |                       |                    | builton      |          |         |
|                                     |                           |                                        |                       |                    |              |          |         |
|                                     |                           |                                        |                       |                    |              |          |         |
|                                     |                           |                                        |                       |                    |              |          |         |
|                                     |                           |                                        |                       |                    |              |          |         |
|                                     |                           |                                        |                       |                    |              |          |         |
|                                     |                           |                                        |                       |                    |              |          |         |
|                                     |                           |                                        |                       |                    |              |          |         |
|                                     |                           |                                        |                       |                    |              |          |         |
|                                     |                           |                                        |                       |                    |              |          |         |
|                                     |                           |                                        |                       |                    |              |          |         |
|                                     |                           |                                        |                       |                    |              |          |         |
| <                                   |                           |                                        |                       |                    |              |          |         |

Luego, si vamos al reporte **Libro Mayor**, observaremos que la cuenta "**Débitos bancarios a imputar**" se debe ir saldando entre las operaciones de débito bancarios contra las imputaciones registradas por Egresos Varios

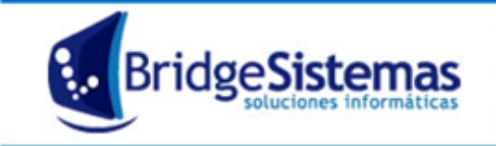

Ejemplo de imputaciones vs Cuenta Contable:

| CUADRO DE              |              |                       |                       |
|------------------------|--------------|-----------------------|-----------------------|
| IMPUTACIONES           |              |                       |                       |
| BANCARIAS              |              |                       |                       |
| ITEM                   | COMPROBANTE  | CUENTA                | OBSERVACION           |
| COMISION               |              | 5002005001-           |                       |
| MANTENIMIENTO DE       | ITEM FACTURA | Comisiones y Gastos   |                       |
| CUENTA                 | COMPRA       | Bancarios             |                       |
|                        |              | 5002005001-           |                       |
| COMISION CARGOS POR    | ITEM FACTURA | Comisiones y Gastos   |                       |
| MOVIMIENTOS            | COMPRA       | Bancarios             |                       |
|                        | FACTURA      |                       |                       |
| IVA                    | COMPRA       |                       | lo calcula la factura |
| IMPUESTO INGRESOS      | FACTURA      |                       | se carga en el campo  |
| BRUTOS PCIA. BS. AS.   | COMPRA       |                       | percepcion IIBB       |
| ING.BRUTOS             |              | 10010030100032-       |                       |
| S/CRED.CTAS.BANCARIAS  | ITEM EGRESOS | Percepciones Ingresos |                       |
| DT.75/03-CORRIENT      | VARIOS       | Brutos                |                       |
| ING.BRUTOS             |              | 10010030100032-       |                       |
| S/CRED.CTAS.BANCARIAS  | ITEM EGRESOS | Percepciones Ingresos |                       |
| REG.RECAU.SIRCREB      | VARIOS       | Brutos                |                       |
|                        |              | 5002005007-           |                       |
| IMP.DEB.LEY 25413 -    | ITEM EGRESOS | IMPUESTO AL CHEQUE    |                       |
| ALICUOTA GENERA        | VARIOS       | DEBITOS               |                       |
|                        |              | 5002005006-           |                       |
| IMP.CREDITO LEY 25413- | ITEM EGRESOS | IMPUESTO AL CHEQUE    |                       |
| ALIC.GRAL.             | VARIOS       | CREDITOS              |                       |
|                        | ITEM FACTURA | 5002005002-Intereses  |                       |
| INTERESES DEBITO       | COMPRA       | Bancarios Perdidos    |                       |
|                        | CREDITO      | 5001002002-Intereses  | la cuenta va en       |
| INTERESES CREDITO      | BANCARIO     | Financieros Ganados   | contracuenta          |